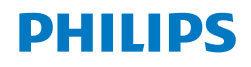

XU2000

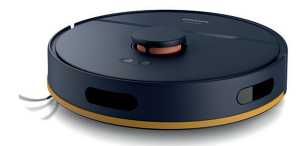

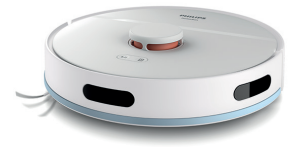

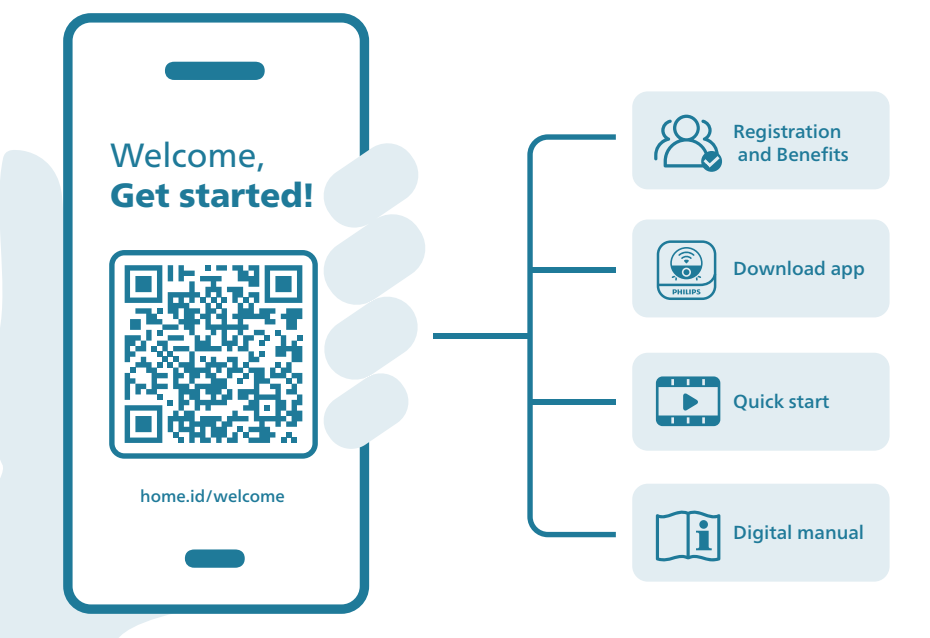

# Saturs

| levads                                                                     | 337 |
|----------------------------------------------------------------------------|-----|
| Izstrādājuma pārskats                                                      | 338 |
| Pirms pirmās lietošanas reizes                                             | 339 |
| Sagatavošana lietošanai                                                    | 340 |
| Robota uzlāde                                                              | 341 |
| Lietotnes lejupielāde, reģistrēšanās un Wi-Fi savienojuma izveide          | 341 |
| Skaņas signāli                                                             | 343 |
| Balss brīdinājumu valodas atlase                                           | 343 |
| Robota darbības princips                                                   | 344 |
| Kartes izveide                                                             | 344 |
| lerobežotu tīrīšanas zonu norādīšana                                       | 345 |
| Kā robots tīra                                                             | 346 |
| Tīrīšanas preferenču, papildu iestatījumu un tīrīšanas secības iestatīšana | 346 |
| Robota izmantošana                                                         | 347 |
| Sagatavošanās tīrīšanas darbībai                                           | 347 |
| Pirmās tīrīšanas programmas sākšana, izmantojot lietotni                   | 348 |
| Robota izmantošana bez lietotnes                                           | 348 |
| Jūsu robota tīrīšanas veids                                                | 349 |
| Atgriešanās stacijā                                                        | 349 |
| Automātiska uzlāde un darbības atsākšana                                   | 349 |
| Tīrīšana un kopšana                                                        | 349 |
| Kad jāveic apkope                                                          | 349 |
| Mazgāšanas sukas paliktņa un putekļu tvertnes tīrīšana                     | 350 |
| Ūdens tvertnes tīrīšana                                                    | 352 |
| Galvenās sukas tīrīšana                                                    | 354 |
| Sānu sukas tīrīšana                                                        | 355 |
| Galveno riteņu un priekšējā ritentiņa nomaiņa                              | 356 |
| Sensoru, kontaktpunktu un infrasarkanā signāla lodziņa tīrīšana            | 356 |
| Ilgstoša glabāšana                                                         | 356 |
| Lietotāja saskarnes signāli un to nozīme                                   | 357 |
| Robota atiestatīšana/iestatījumu atjaunošana                               | 358 |
| Nomaiņa                                                                    | 358 |
| Piederumu pasūtīšana                                                       | 358 |
| Uzlādējamā akumulatora izņemšana                                           | 359 |
| Garantija un atbalsts                                                      | 360 |
| Izmešana un atkārtota pārstrāde                                            | 360 |
| Problēmu novēršana                                                         | 360 |

# levads

Apsveicam ar Philips HomeRun 2000. sērijas robota putekļsūcēja iegādi! Lai maksimāli izmantotu robotu un piekļūtu visām uzlabotajām funkcijām, iespējams lejupielādēt un instalēt Philips HomeRun robota lietotni. Lietotnē ir pieejami arī palīdzības videoklipi un atbildes uz bieži uzdotiem jautājumiem. Varat arī apmeklēt vietni **www.philips.com/homerun2000**. Pirms izmantojat robotu pirmo reizi, uzmanīgi izlasiet atsevišķo drošības brošūru un saglabājiet to, lai vajadzības gadījumā varētu ieskatīties tajā arī turpmāk.

# Izstrādājuma pārskats

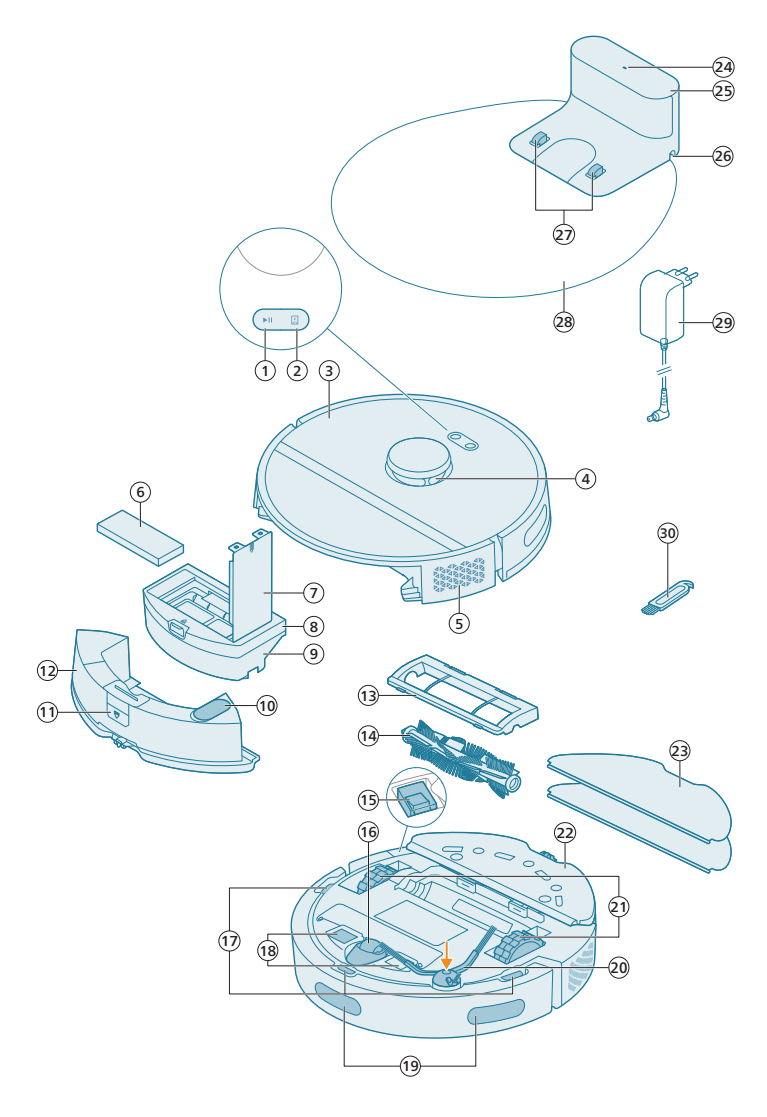

- 1 Palaišanas/apturēšanas poga
- 2 Sākuma poga
- 3 Augšējais pārsegs
- 4 360° lāzera navigācija (LiDAR)
- 5 Gaisa izplūdes atvere
- 6 Mazgājams filtrs

- 7 Mazgājamā filtra vāciņš
- 8 Putekļu tvertnes vāciņš
- 9 Putekļu tvertne
- 10 Ūdens iepildīšanas atvere
- 11 Ūdens tvertnes atbrīvošanas poga
- 12 Ūdens tvertne
- 13 Sukas pārsegs
- 14 Galvenā suka
- 15 Ieslēgšanas/izslēgšanas slēdzis
- 16 Priekšējais ritentiņš
- 17 Pretnokrišanas sensors (3x)
- 18 Uzlādes kontaktpunkti (robots)
- 19 Sensors krauju un sienu noteikšanai
- 20 Sānu suka
- 21 Galvenie ritentiņi
- 22 Mazgāšanas sukas paliktņa turētājs
- 23 Mazgājams sukas paliktnis (2x)
- 24 Indikatora lampiņa
- 25 (Uzlādes) stacija
- 26 Barošanas vada ligzda
- 27 Uzlādes kontaktpunkti (stacija)
- 28 Paklājiņš
- 29 Adapteris
- 30 Sukas tīrīšanas rīks

# Pirms pirmās lietošanas reizes

- 1 Izņemiet ierīci no kastes un noņemiet visu iepakojumu.
- 2 Noņemiet aizsargvākus.
- 3 Ja pamanāt jebkādas redzamas bojājumu pazīmes, apmeklējiet vietni www.philips.com/support vai sazinieties ar klientu apkalpošanas centru savā valstī.

# Sagatavošana lietošanai

Padomi, kā izvēlēties labāko vietu stacijas uzstādīšanai.

- Nenovietojiet staciju spilgtā saules gaismā vai zem mēbelēm. Tas bloķēs infrasarkano signālu, kas palīdz robotam atrast ceļu atpakaļ uz staciju.
- Uzstādiet staciju uz līdzenas virsmas pie sienas.
- Uzstādiet staciju uz cietas grīdas.
- Nenovietojiet staciju pie kāpnēm vai apsildes avota (radiatora).
- Uzstādiet vietā ar labu Wi-Fi pārklājumu.

#### Stacijas uzstādīšana

1 Uzstādiet staciju pareizajos izvietojuma izmēros.

Piezīme. Ievērojiet 0,5 m atstatumu stacijas sānos un 1,5 m stacijas priekšā.

- 2 Pievienojiet staciju barošanas avotam.
- **3** Aiz stacijas ir kabeļa nodalījums. Pārbaudiet, vai barošanas kabeļa atlikusī daļa ir labi paslēpta aiz stacijas kabeļa nodalījumā, lai robots nevarētu pārbraukt tai pāri.

# Mazgāšanas sukas paliktņa turētāja un mazgājamās sukas paliktņa uzstādīšana

1 Piestipriniet mazgāšanas sukas paliktņa turētāju robota ūdens tvertnes apakšdaļai.

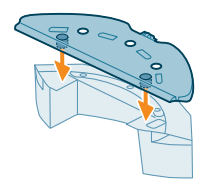

0.5m

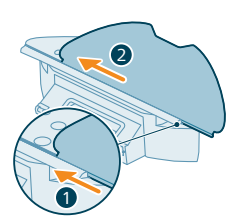

2 Mazgājamā sukas paliktņa taisno malu iebīdiet attiecīgajā mazgāšanas sukas paliktņa turētāja slotā un pēc tam piestipriniet mazgājamo sukas paliktni velcro materiāla sloksnei uz mazgāšanas sukas paliktņa turētāja.

# Robota uzlāde

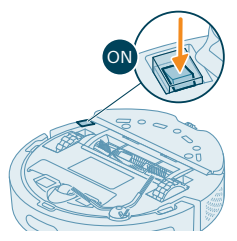

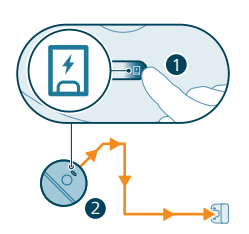

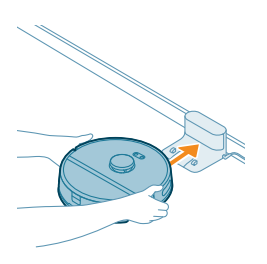

- 1 Robota apakšdaļā nospiediet ieslēgšanas/izslēgšanas slēdzi, lai robotu izslēgtu.
- 2 Pagrieziet robotu pareizajā pozīcijā un novietojiet robotu uz grīdas stacijas priekšā.
- 3 Pārliecinieties, ka stacija ir pievienota sienas kontaktligzdai.
- 4 Nospiediet sākuma pogu. Robots brauc uz pareizo pozīciju stacijā.
- 5 Nogaidiet, līdz robots ir pilnībā uzlādēts.

Ja akumulators ir tukšs, robots pats netiks pareizajā pozīcijā. Šādā gadījumā veiciet tālāk norādītās darbības.

- 1 Pagrieziet robotu pareizajā pozīcijā un novietojiet robotu uz grīdas stacijas priekšā. Ūdens tvertnei jābūt vērstai prom no stacijas.
- 2 Salāgojiet uzlādes kontaktpunktus robota priekšpuses apakšdaļā ar stacijas uzlādes kontaktpunktiem.
- **3** Piestumiet robotu pie stacijas tā, lai robota uzlādes kontakti saslēdzas ar stacijas uzlādes kontaktiem.

Piezīme. Pārliecinieties, ka robots atrodas pareizajā pozīcijā un sāk uzlādi. Abas pogas robota augšdaļā lēni mirgo. Ja akumulators ir tukšs, var paiet kāds laiks, līdz robots norāda, ka tas lādējas.

4 Nogaidiet, līdz robots ir pilnībā uzlādēts.

 Piezīme. Pirms izmantojat robotu pirmo reizi, pārliecinieties, ka tas ir pilnībā uzlādēts.

# Lietotnes lejupielāde, reģistrēšanās un Wi-Fi savienojuma izveide

#### Saturs lietotnē

Jūs varat vadīt robotu, izmantojot Philips HomeRun robota lietotni. Lietotne ļauj pārvaldīt robotu un piedāvā palīdzību un atbalstu.

- 1 Lietošanas videoklipi.
- 2 Pilna lietošanas instrukcija.
- 3 Bieži uzdotie jautājumi.
- 4 Sazināties ar patērētāju atbalsta komandu.
- 5 Izveidot savas mājas karti.
- 6 Izvēlieties, kuras telpas tīrīt.
- 7 Katrai telpai izvēlieties dažādus tīrīšanas režīmus un iestatījumus.
- 8 Skatīt tīrīšanas darbības statusu reāllaikā un skatīt akumulatora uzlādes līmeni.
- 9 Saņemt paziņojumus un brīdinājumus.
- 10 leplānot tīrīšanas darbību.
- 11 Skatīt apkopes statusu un atrast rezerves daļas.

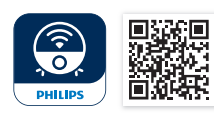

#### Lietojumprogrammas lejupielāde

1 Noskenējiet QR kodu kreisajā pusē vai uz iepakojuma, lai lejupielādētu Philips HomeRun robota lietojumprogrammu.

Vai:

Apple App Store vai kādā no Android App Store meklējiet "Philips HomeRun robot app".

- 2 Lejupielādējiet un instalējiet lietotni.
- 3 Izpildiet lietotnes iestatīšanas instrukcijas.

#### Personiskā konta reģistrācija

Jūs varat reģistrēt personisko kontu un izmantot tālāk norādītās priekšrocības.

- Vadīt robotu no vairāk nekā vienas ierīces, piem., viedtālruņa un planšetdatora, vai pievienot vairākus lietotājus mājsaimniecībā.
- Saglabāt svarīgu datu, piemēram, pielāgotu mājas tīrīšanas plānu, dublējumu.

Piezīme. Ja jums nebūs konta un jūs nomainīsiet tālruni, jūs zaudēsiet visus pielāgotos tīrīšanas plānus.

Svarīgi: Philips novērtē un ciena jūsu privātumu. Pirms reģistrēšanās lietotnē var atrast saiti uz mūsu konfidencialitātes paziņojumu.

#### Wi-Fi savienojuma iestatīšana

i Pirms uzsākat: pārliecinieties, ka robotam un jūsu mobilajai ierīcei ir labs Wi-Fi pārklājums.

- 1 Lietotnē nospiediet pogu "Pievienot robotu" un izpildiet norādījumus.
- 2 Savienojiet robotu pārī ar lietotnes WiFi. Nodrošiniet Wi-Fi paroles pieejamību.

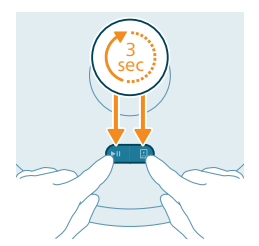

- 3 Trīs sekundes vienlaikus nospiediet un turiet palaides/apturēšanas pogu un sākuma pogu. Pogas mirgo oranžā krāsā, norādot, ka robots ir Wi-Fi iestatīšanas režīmā.
- 4 Noklikšķiniet uz pievienošanās pogas, ja tā ir redzama lietotnē, lai izveidotu savienojumu ar "**Philips robot**" tīklu.

i Piezīme. Ja pievienošanās poga lietotnē nav redzama, atstājiet lietotni un mobilās ierīces sadaļā "Iestatījumi" atveriet WiFi. Tur varat izvēlēties "**Philips robot**" tīklu un izveidot savienojumu ar to.

i Piezīme. Jūsu robots var izveidot savienojumu ar 2,4 GHz un 5 GHz frekvences Wi-Fi joslām.

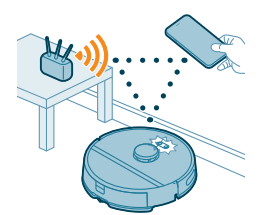

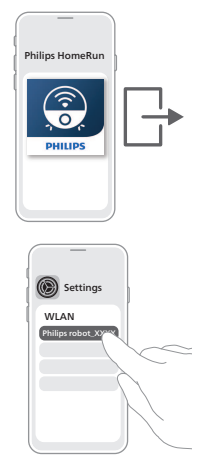

Ja Wi-Fi sapārošana neizdodas, veiciet tālāk norādīto.

- Pārbaudiet Wi-Fi savienojumu.
- Pārbaudiet, vai izvēlējāties pareizo modeli.
- Pārbaudiet, vai ievadījāt pareizo Wi-Fi paroli.
- Pārbaudiet, vai robots joprojām atrodas Wi-Fi iestatīšanas režīmā.

Piezīme. To var atpazīt, ja robota divu pogu indikatori joprojām mirgo oranžā krāsā.

Piezīme. Ja neizdodas novērst problēmu, apmeklējiet vietni www.philips.com/homerun2000 un skatiet atbalsta informāciju, kā arī klientu apkalpošanas centra kontaktinformāciju.

# Skaņas signāli

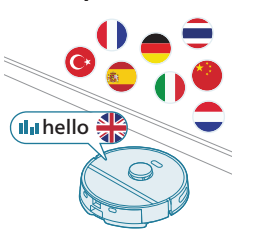

- Robota balss brīdinājuma valodu var mainīt no angļu valodas uz jūsu vietējo valodu. Lai mainītu valodu, lejupielādējiet lietotni un savienojiet robotu ar Wi-Fi, lai tas varētu lejupielādēt jauno valodu.
- Lietotne sniegs brīdinājumus un atgādinājumus, ja robotam būs nepieciešama jūsu uzmanība. Tādā veidā būsiet pilnībā informēts par reāllaika statusu, pat ja robots tīrīs jūsu prombūtnes laikā.

# Balss brīdinājumu valodas atlase

Balss brīdinājumu valodu varat iestatīt uzreiz pēc tam, kad robotam ir izveidots savienojums ar Wi-Fi.

- 1 Pārliecinieties, ka robotam ir izveidots savienojums ar lietotni.
- 2 Lai mainītu robota balss brīdinājumu valodu, lietotnē varat izmantot kādu no divām pieejamajām iespējām.

- Tajā pašā lietotnes ekrānā, kurā jums tiek lūgts dot robotam vārdu.
- Vai nospiežot iestatījumu ikonu augšpuses labajā stūrī un pēc tam izvēloties robota iestatījumu cilni.
- 3 Pēc tam tur izvēlieties valodu, kādā vēlaties dzirdēt balss brīdinājumus.

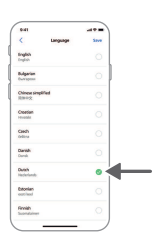

# Robota darbības princips

### Kartes izveide

#### Kā darbojas kartēšana

Robots pārvietojas telpās, un lāzera navigācija ātri skenē telpas, lai izveidotu grīdas karti.

#### Kartes rediģēšana

Lietotnē varat izmantot kartes rediģēšanu, lai:

- rediģētu telpas (apvienotu/sadalītu telpas, nosauktu telpas), lai jūs varētu pielāgot robota tīrīšanas kārtību katrai telpai;
- iestatītu ierobežotas zonas, lai norādītu, kur robotam ir atļauts tīrīt un kur tas nav atļauts;
- Izveidojiet karti katram savas mājas stāvam un saglabājiet līdz 5 kartēm.
   Izmantojot ierīci, jaunā vidē tā izveido jaunu karti. Ja jums ir kartes, kuras bieži izmantojat un nevēlaties netīšām pārrakstīt, jūs varat bloķēt līdz trim kartēm.

#### Telpas sagatavošana kartēšanai

Pirms sākat kartēšanu, pārliecinieties par tālāk norādīto.

- Teritorija ir sakopta.
- Mēbeles ir novietotas pareizajā vietā.
- Visi nenofiksētie un mazie šķēršļi ir nolikti nost.

i Piezīme. Tas ir svarīgi, lai izvairītos no šķēršļu pastāvīgas saglabāšanas kartē.

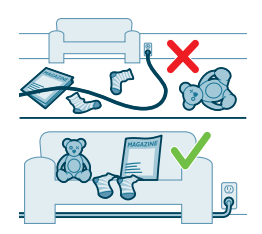

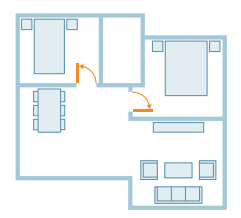

Atveriet visas mājā esošās iekšējās durvis un aizveriet ārdurvis.

i Svarīgi: pārliecinieties, ka robots lietošanas laikā nevar tikt bloķēts.

#### Kartes izveide un rediģēšana

#### i Svarīgi: kartēšanas laikā robots neveiks tīrīšanu.

- 1 Lai izveidotu karti, noklikšķiniet uz "Izveidot karti" sākumekrānā tieši pēc robota savienošanas pārī ar lietotni vai tad, ja iepriekš nav bijusi izveidota karte. Varat arī noklikšķināt uz iestatījumu ikonas augšpuses labajā stūrī, atlasīt "Manas kartes" un atlasīt ikonu "+" augšpuses labajā stūrī. Pēc tam izpildiet instrukcijas lietotnē.
- 2 Lai rediģētu savu karti, atlasiet kartes ikonu sākumekrānā vai noklikšķiniet uz iestatījumu ikonas augšpuses labajā stūrī, atlasiet "Manas kartes" un atlasiet "Rediģēt karti" kartei, kuru vēlaties rediģēt.

### lerobežotu tīrīšanas zonu norādīšana

Lietotnes sadaļā "Kartes rediģēšana" varat iestatīt ierobežotas zonas, lai norādītu, kur robotam ir atļauts tīrīt un kur tas nav atļauts.

#### Virtuālā siena un aizliegtā zona

Izveidojiet virtuālās sienas 🍣 un aizliegtās zonas 🍩 vietās, uz kurām robotam nav jādodas. Piemēram, varat izveidot virtuālās sienas vai aizliegtās zonas tālāk norādīto iemeslu dēļ.

- Lai aizsargātu trauslus objektus. Robots nevar identificēt mazus šķēršļus, piemēram apavus, rotaļlietas vai kabeļus, kā arī nevar identificēt spīdīgus, caurspīdīgus (piemēram, stiklu) vai tumšus šķēršļus vai virsmas.
- Lai nepieļautu, ka robots neiestrēgst tīrīšanas laikā.

i Piezīme. Robots var iestrēgt uz garu plūksnu paklājiem, paklājiem ar bārkstīm vai grīdceliņiem, kādus izmanto vannas istabā. Turklāt robots nevar identificēt arī kabeļus, kas atrodas uz grīdas.

Lai aizsargātu robotu.

i Piezīme. Neturiet robotu šķidrumu un tādu mitru vietu tuvumā, kā piemēram, mājdzīvnieku bļodiņas un istabas augu trauki.

Svarīgi: neizmantojiet virtuālās sienas un aizliegtās zonas, lai aizsargātu pret apdraudējumiem.

i Svarīgi: virtuālās sienas un aizliegtās zonas nedrīkst traucēt robotam atgriezties stacijā.

#### Pret mazgāšanu aizsargātā zona

Izveidojiet pret mazgāšanu aizsargātās zonas 🍩, lai robots netīrītu paklājus vai grīdceliņus.

Piezīme. Ja ir piestiprināts mazgāšanas sukas paliktņa turētājs, robots izvairīsies no zonām, kas ir aizsargātas pret mazgāšanu. Ja mazgāšanas sukas paliktņa turētājs robotam nav piestiprināts, robots tīrīs zonas, kuras ir aizsargātas pret mazgāšanu.

### Kā robots tīra

Lietotnē var atlasīt tālāk norādītās tīrīšanas procedūras.

| Procedūra | Apraksts                                                                                                    |
|-----------|----------------------------------------------------------------------------------------------------|
| Standarta | Regulāra tīrīšana ir paredzēta jūsu parastajām ikdienas uzkopšanas procedūrām. Robots<br>uzkopj katru telpu atbilstoši jūsu norādītajiem un uzkopšanas plānā saglabātajiem<br>iestatījumiem.                                                              |
|           | Ja vide netiek atpazīta, robots kartē apkārtējo vidi un tīra to atbilstoši pēdējam iestatītajam<br>režīmam. Ja tas ir režīms ar mazgāšanas funkciju, bet suka nav uzstādīta, robots nepadod<br>ūdeni. Kad tīrīšana ir pabeigta, robots atgriežas stacijā. |
| Istaba    | - Istaba: robots uzkopj vienu vai vairākas telpas jūsu norādītajā secībā.                                                                                                    |
| Zona      | <ul> <li>Zona: robots tīra vienu zonu norādītajā telpā.</li> </ul>                                                                                                    |
|           | Kad ir izvēlēta viena no iepriekš minētajām opcijām, varat izvēlēties tīrīšanas režīmu un<br>precizēt tīrīšanas preferences un papildu iestatījumus.                                                                                                    |

# Tīrīšanas preferenču, papildu iestatījumu un tīrīšanas secības iestatīšana

Lietotnē katrai telpai varat izvēlēties piecus dažādus tīrīšanas režīmus. Tie ir standarta režīmi, kurus var izmantot lielākajā daļā situāciju. Varat pielāgot tīrīšanas režīmu, precizējot tīrīšanas preferences un papildu iestatījumus.

#### Tīrīšanas režīmi

| Režīms                  | Apraksts                                                                                                    |
|-------------------------|----------------------------------------------------------------------------------------------------|
| Sūkšana un<br>mazgāšana | Robots vienlaikus izsūc un mazgā grīdu. Šis režīms ir paredzēts parastai cietā seguma<br>grīdu tīrīšanai.                                                                                                    |
|                         | SVARĪGI! Lai tīrītu smalkas virsmas cietās grīdas, piemēram, parketa grīdas, lietotnē iestatiet ūdens līmeni zemākajā līmenī.                                                                                                    |
| Sūkšana                 | Robots tikai izsūks grīdu. Šo režīmu var izmantot vietām, kuras nevajadzētu mazgāt.                                                                                                    |
| Mazgāšana               | Robots tikai mazgā grīdu.                                                                                                    |
| Kluss                   | Robots tīra ar minimālu trokšņa līmeni. Sūkšanas jauda ir samazināta, un balss<br>brīdinājumi ir izslēgti.                                                                                                    |
| Intensīvs               | Robots vienlaikus sūc un mazgā grīdu, un dara to ar pilnu jaudu. Šis režīms ir<br>paredzēts rūpīgai nelielu platību tīrīšanai.<br>Ņemiet vērā, ka šajā režīmā nav ieteicams tīrīt lielas platības. Robots šķērso laukumu 5<br>reizes, tāpēc tīrīšanas laiks un akumulatora patēriņš ievērojami palielināsies. |

#### Tīrīšanas preferences

Katram tīrīšanas režīmam var precizēt tālāk norādītās preferences.

| lestatījums                   | Apraksts                                                                                                    |
|-------------------------------|----------------------------------------------------------------------------------------------------|
| Sūkšanas jauda                | <ul> <li>Sūkšanas jaudas maiņa:</li> <li>Reti : efektīvai tīrīšanai ar zemu enerģijas patēriņu un zemu trokšņa līmeni.</li> <li>Vidēji bieži : regulārai tīrīšanai un efektīvai smalko putekļu noņemšanai uz cietām grīdām ar optimālu līdzsvaru starp jaudu un efektivitāti.</li> <li>Stipra : rūpīgai lielu grīdas platību tīrīšanai. Ar vienu uzlādi var iztīrīt vairāk nekā maksimālajā režīmā.</li> <li>Maksimums : ideāli piemērots lielu netīrumu, piemēram, drupatu, noņemšanai. Spēcīgā sūkšanas jauda noņem smalkās putekļu daļiņas, kas paslēptas dziļi paklāju un plaisu iekšpusē.</li> </ul> |
| Sukas mitrums 🚳               | Nosakiet plūsmas ātrumu, ar kādu tiek sūknēts no elektriskās ūdens tvertnes uz mazgāšanas suku.<br>SVARĪGI! Nepievienojiet karstu ūdeni vai mazgāšanas līdzekli ūdens tvertnē.                                                                                                    |
|                               | <ul> <li>Zems: lai mazgātu grīdu ar smalku virsmu, piemēram, parketu. Sūkšanas un tīrīšanas kombinācija noņem vairāk smalku putekļu nekā tikai ar putekļsūcēju.</li> <li>Vidējs: optimāls regulārai mitrajai un sausajai tīrīšanai. Mazgāšanas suka noņem virspusējus netīrumus un baktērijas, lai jūsu mājoklis atbilstu higiēnas un veselības prasībām.</li> <li>Augsts: nevainojami tīrai mājai. Intensīvai tīrīšanai ieteicams kombinēt šo iestatījumu ar 2 vai 5 tīrīšanas ceļa atkārtojumiem.</li> </ul>                                                                                            |
| Tīrīšanas ceļa<br>atkārtojums | Norādiet atkārtojumu skaitu. Normālai tīrīšanai pietiek ar vienu piegājienu. Robotu<br>var ieprogrammēt tā, lai veiktu 2 vai 5 piegājienus intensīvai tīrīšanai. Šo opciju<br>ieteicams izvēlēties tikai noteiktām tīrīšanas zonām, jo tā ietekmē tīrīšanas ilgumu.                                                                                                    |

#### Papildu iestatījumi

Lietotnē varat arī iestatīt savu tīrīšanas secību, noklikšķinot uz iestatījumu ikonas augšpuses labajā stūrī un atlasot "Tīrīšanas secība".

# Robota izmantošana

### Sagatavošanās tīrīšanas darbībai

- Pirms robota tīrīšanas darbības palaišanas, veiciet tālāk norādīto.
- Piestipriniet mazgājamo sukas paliktni mazgāšanas sukas paliktņa turētājam.

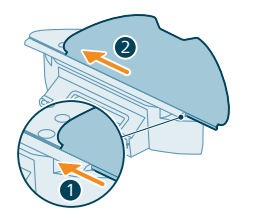

- SVARĪGI! Varat noņemt mazgāšanas sukas paliktņa turētāju. Taču, kad lietojat robotu ar mazgāšanas sukas paliktņa turētāju, mazgājamais sukas paliktnis vienmēr ir jāpiestiprina pie mazgāšanas sukas paliktņa turētāja, pat ja neizmantojat robota mazgāšanas funkciju. Tas ir paredzēts, lai lietošanas laikā nesabojātu grīdu un mazgāšanas sukas turētāju.
- Novāciet no grīdas visus kabeļus, vadus un nelielus priekšmetus, piemēram, apavus un rotaļlietas, lai robots aiz tiem neaizķertos.
- Atveriet visas mājas iekšējās durvis.
- Optimālam rezultātam mazgāšanas suku iepriekš samitriniet.

### Pirmās tīrīšanas programmas sākšana, izmantojot lietotni

#### Sākums

- 1 Atveriet lietojumprogrammu.
- 2 Atlasiet tīrīšanas programmu: Standarta, Telpa vai Zona.
- 3 Nospiediet "sākšanas" ikonu.

Piezīme. Pārbaudiet, vai robota ieslēgšanas/izslēgšanas slēdzis ir iestatīts ieslēgšanas pozīcijā ("I").

Piezīme. Ja akumulatora uzlādes līmenis ir pārāk zems, tīrīšanu nevar sākt. Pagaidiet, līdz robots ir pietiekami uzlādēts, un tikai tad palaidiet tīrīšanu.

#### Apturēt

- 1 Lietotnē nospiediet pauzes ikonu. Robots apstājas.
- 2 Vēlreiz nospiediet "sākšanas" ikonu. Robots turpina darbību.
- 3 Nospiediet atgriešanās ikonu. Robots dodas atpakaļ uz staciju.

### Robota izmantošana bez lietotnes

#### i Piezīme. Lai nodrošinātu optimālo pieredzi, iesakām izmantot lietotni.

Bez lietotnes varat izmantot divas robota pogas, lai to darbinātu.

- Poga Sākt/pauzēt
  - Turiet nospiestu (3 s), lai ieslēgtu un izslēgtu robotu.
  - Īsi nospiediet, lai sāktu tīrīšanu vai apturētu tīrīšanu. Nospiediet vēlreiz, lai atsāktu tīrīšanu.
- Sākuma poga
  - Īsi nospiediet (kad robots netīra): robots atradīs staciju un uzlādēsies.
  - Īsi nospiediet tīrīšanas laikā: robots apturēs tīrīšanu. Īsi nospiediet vēlreiz: robots atgriezīsies stacijā, lai uzlādētos.
  - Īsi nospiediet, kad robots brauc atpakaļ uz staciju: robots apturēs atgriešanos stacijā. Nospiediet vēlreiz, lai ļautu tam atgriezties stacijā.

Piezīme. Lai deaktivizētu robota Wi-Fi funkciju, nospiediet un 10 sekundes turiet nospiestu buferi robota priekšpusē un sākuma pogu. Bez Wi-Fi joprojām varat izmantot pamata funkcijas, tomēr ļoti ieteicams robotu savienot pārī ar Wi-Fi, lai pilnībā piekļūtu visām funkcijām.

Darbinot robotu manuāli, tas uzsūks putekļus un mazgās. Taču, ja ūdens tvertne ir tukša vai mazgāšanas sukas paliktņa turētājs nav piestiprināts, robots nemazgās.

### Jūsu robota tīrīšanas veids

Robots uzkopj māju strukturētā veidā. Robots tīra telpu pēc telpas un vienmēr vispirms iztīra telpas stūrus, pirms aptver atlikušo virsmu.

### Atgriešanās stacijā

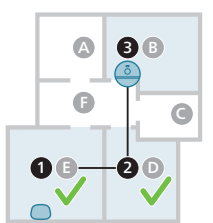

Kad robots ir pabeidzis tīrīšanas darbību, robots automātiski brauc atpakaļ uz staciju, lai uzlādētos.

### Automātiska uzlāde un darbības atsākšana

Kad tīrīšanas laikā akumulators izlādējas (<20%), robots automātiski atgriežas stacijā, lai uzlādētos. Pēc tam kad akumulators ir uzlādēts, robots turpina darbu no vietas, kur tika pārtraukta tā darbība.

Šo funkciju var atspējot lietotnē, noklikšķinot uz iestatījumu ikonas augšpuses labajā stūrī un pēc tam ieslēdzot vai izslēdzot opciju "Atsākt tīrīšanu".

# Tīrīšana un kopšana

### Kad jāveic apkope

| Vienums                                     | Tīrīšana                     | Nomaiņa     |
|---------------------------------------------|------------------------------|-------------|
| Mazgājams sukas paliktnis                   | Pēc katras lietošanas reizes | 3-6 mēneši  |
| Galvenā suka                                | Katru mēnesi                 | 6-12 mēneši |
| Mazgājams filtrs                            | Katru mēnesi                 | 3-6 mēneši  |
| Sānu suka                                   | Katru mēnesi                 | 6-12 mēneši |
| Galvenie riteņi un<br>priekšējais ritentiņš | Katru mēnesi                 | -           |
| 360° lāzera navigācijas<br>(LiDAR) sensors  | Katru mēnesi                 | -           |

| <ul> <li>Sensori:</li> <li>Infrasarkanā signāla<br/>sensori</li> <li>Pretnokrišanas sensors<br/>(3x)</li> </ul> | Katru mēnesi -                                              |
|----------------------------------------------------------------------------------------------------|-------------------------------------------------------------|
| Uzlādes kontaktpunkti<br>robotam un stacijai                                                                    | Katru mēnesi -                                              |
| Sensori, kas nosaka putek]u<br>tvertnes un ūdens tvertnes<br>novietojumu                                        | 6 mēneši -                                                  |
| Putekļu tvertne                                                                                                 | Iztukšojiet putekļu tvertni<br>pēc katras lietošanas reizes |

### Mazgāšanas sukas paliktņa un putekļu tvertnes tīrīšana Mazgājamā sukas paliktņa tīrīšana

1 Izvelciet mazgāšanas sukas paliktni no velcro materiāla.

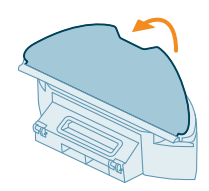

2 Izbīdiet mazgāšanas sukas paliktņa taisno malu no atveres.

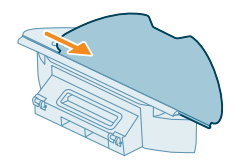

3 Skalojiet un tīriet mazgāšanas sukas paliktni ar ūdeni vai mazgājiet to veļas mazgājiamajā mašīnā.

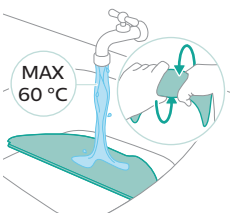

3 Skalojiet un tīriet mazg mazgājamajā mašīnā. 4 Ļaujiet mazgāšanas sukas paliktnim izžūt.

i Piezīme. Nesusiniet mazgāšanas sukas paliktni citos veidos.

#### Iztīriet putekļu tvertni un mazgājamo filtru

1 Pavelkot izņemiet putekļu tvertni no ūdens tvertnes.

2 Atveriet putekļu tvertnes vāku.

3 Izberiet netīrumus no putekļu tvertnes.

i Piezīme. Uzmanieties: putekļu tvertnes vāks nav mazgājamā filtra vāks.

4 Atveriet mazgāšanas filtra vāku.

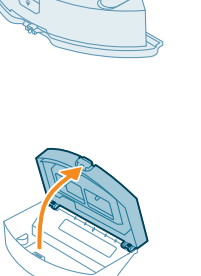

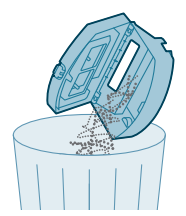

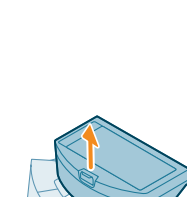

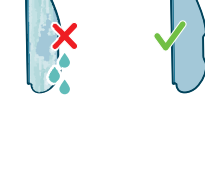

- 5 Izvelciet ārā mazgāšanas filtru.
- 6 Iztīriet putekļu tvertni ar suku, lai atbrīvotos no visa piesārņojuma.

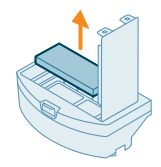

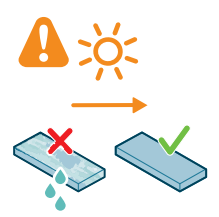

7 Skalojiet mazgājamo filtru ar ūdeni un ļaujiet tam izžūt.

i Piezīme. Neizmantojiet tīrošus mazgāšanas līdzekļus.

i Piezīme. Nesusiniet mazgāšanas filtru citos veidos.

- 8 Pārbaudiet, vai mazgājamais filtrs ir pilnīgi sauss, un pēc tam novietojiet to pret putekļu tvertnes filtra slēgu un iespiediet uz iekšpusi.
- 9 Iespiediet mazgāšanas filtru lejup.
- 10 Aizveriet mazgāšanas filtra vāku.

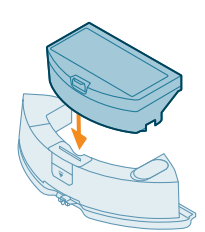

11 lebīdiet putekļu tvertni atpakaļ ūdens tvertnē.

### Ūdens tvertnes tīrīšana

- 1 Nospiediet ūdens tvertnes atbrīvošanas pogu.
- 2 Izvelciet ūdens tvertni no robota.

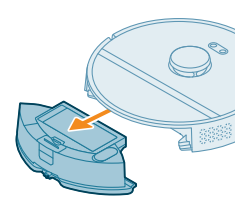

3 Izņemiet putekļu tvertni no ūdens tvertnes.

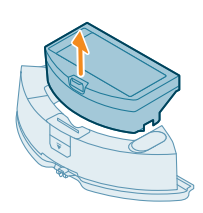

4 Uzpildiet ūdens tvertni ar krāna ūdeni.

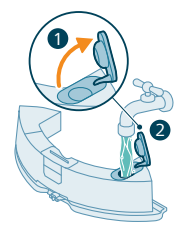

5 Sakratiet ūdens tvertni.

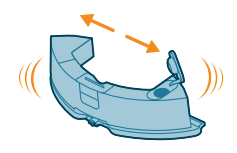

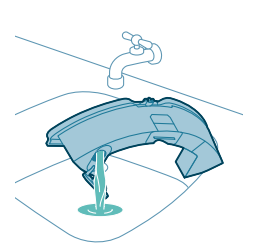

6 Izlejiet ūdeni izlietnē.

- 7 Nosusiniet ūdens tvertnes ārpusi ar drāniņu.
  - i Piezīme. Neizmantojiet tīrošus mazgāšanas līdzekļus.
  - A SVARĪGI! Nemazgājiet ūdens tvertni trauku mazgāšanas mašīnā.
- 8 Neaizveriet ūdens tvertnes blīvējuma vāciņu un ļaujiet ūdens tvertnes iekšpusei pašai izžūt.
  - i Piezīme. Nesusiniet ūdens tvertni citos veidos.

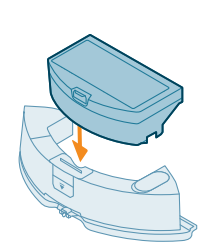

9 Ielieciet putekļu tvertni atpakaļ ūdens tvertnē.

10 levietojiet ūdens tvertni robotā.

i Piezīme. Pārliecinieties, ka ūdens tvertnes ārpuse ir sausa.

i Piezīme. Neizmantojiet tīrošus mazgāšanas līdzekļus.

### Galvenās sukas tīrīšana

- 1 Novietojiet robotu otrādi uz līdzenas un stabilas virsmas.
- 2 Vienlaikus nospiediet sukas vāciņa atbrīvošanas pogas.
- 3 Paceliet un noņemiet sukas vāku.

4 Izvelciet ārā galveno suku.

5 Izmantojiet tīrīšanas rīku, lai pārgrieztu aptinušos matus.

6 Noņemiet matus un citus netīrumus no galvenās sukas.

Padoms. Izmantojiet tīrīšanas rīka birstītes daļu, lai no galvenās sukas notīrītu netīrumus.

7 Ja esat noņēmis galvenās sukas gala vāciņu, uzbīdiet to atpakaļ.

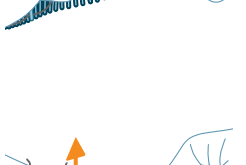

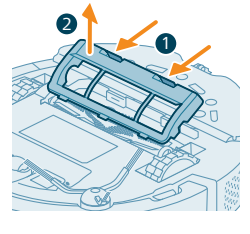

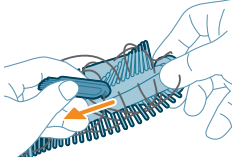

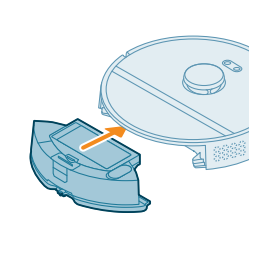

| $\swarrow$ |  |
|------------|--|

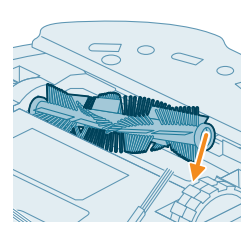

8 Uzstādiet galveno suku atbilstošajā vietā. Salāgojiet kvadrātveida tapu ar kvadrātveida atveri un ievietojiet suku vietā.

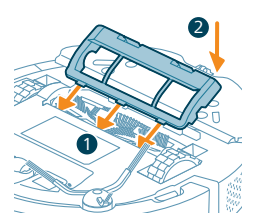

- 9 Ievietojiet sukas vāciņa mēlītes atbilstošajos ierobojumos.
- 10 lebīdiet vietā sukas vāku.

### Sānu sukas tīrīšana

- 1 Novietojiet robotu otrādi uz līdzenas un stabilas virsmas.
- 2 Izņemiet sānu suku.

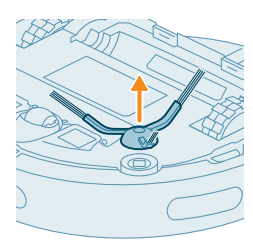

3 Izmantojiet birsti ar mīkstiem sariem (piem., zobu birsti), lai noņemtu putekļus vai pūkas no sānu sukas un robota.

Padoms. Jūs arī varat izmantot tīrīšanas rīka birstes daļu, lai noņemtu putekļus vai pūkas no sānu sukas un robota.

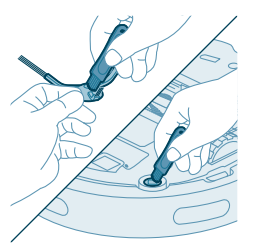

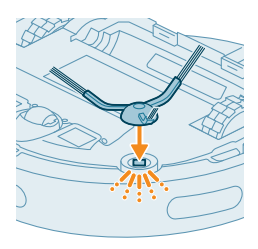

**4** Piestipriniet sānu birsti, ar klikšķi nofiksējot to pareizajā pozīcijā robota apakšdaļā.

## Galveno riteņu un priekšējā ritentiņa nomaiņa

- 1 Novietojiet robotu otrādi uz līdzenas un stabilas virsmas.
- 2 Izmantojiet birsti ar mīkstiem sariem (piem., zobu birsti), lai noņemtu putekļus vai pūkas no priekšējā ritentiņa un galvenajiem riteņiem.
  - Jūs arī varat izmantot tīrīšanas rīka birstes daļu, lai noņemtu putekļus vai pūkas no ritenīšiem.

# Sensoru, kontaktpunktu un infrasarkanā signāla lodziņa tīrīšana

Lai saglabātu labu tīrīšanas sniegumu, jums regulāri jānotīra sensori, kontaktpunkti un infrasarkanā signāla lodziņi.

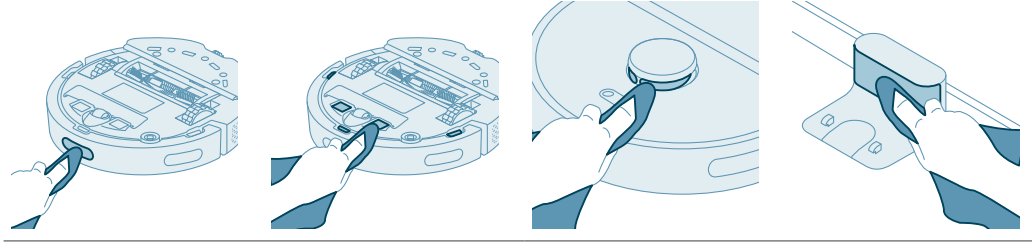

- 1 Atvienojiet staciju no sienas kontaktligzdas.
- 2 Izmantojiet mīkstu, neabrazīvu sausu drāniņu.
- 3 Notīriet sastāvdaļas.
  - i Piezīme. Neizmantojiet tīrošus mazgāšanas līdzekļus.
- 4 Nosusiniet sastāvdaļas un virsmas ar sausu drānu.

i Piezīme. Nesusiniet sastāvdaļas citos veidos.

### Ilgstoša glabāšana

1 Uzlādējiet akumulatoru, līdz tas ir pilns.

**2** Glabājiet robotu temperatūras diapazonā, kas nepārsniedz 35 °C un ir virs 8 °C.

# Lietotāja saskarnes signāli un to nozīme

| Signāls | Signālu apraksts                                     | Signālu nozīme                                                            |
|---------|------------------------------------------------------|---------------------------------------------------------------------------|
|         | Robota indikatora gaismiņa iedegas<br>baltā krāsā.   | Robots ir ieslēgts vai ir tīrīšanas aplī.                                 |
|         | Robota indikatora gaismiņa pulsē<br>balta un oranža. | Notiek robota uzlāde.                                                     |
|         | Robota indikatora gaismiņa mirgo<br>oranža.          | Robotam radusies problēma vai tas ir<br>pāra savienojuma izveides režīmā. |
|         | Stacijas indikatora gaismiņa iedegas<br>baltā krāsā. | Stacija ir pieslēgta elektrotīklam.                                       |

| Signāls | Signālu apraksts                                | Signālu nozīme                                                                                                    |
|---------|-------------------------------------------------|----------------------------------------------------------------------------------------------------|
|         | Stacijas indikatora gaismiņa iedegas<br>oranža. | Stacijai radusies problēma. Atslēdziet un<br>atkal pieslēdziet staciju. Ja indikators<br>joprojām iedegas oranžā krāsā,<br>sazinieties ar klientu apkalpošanas<br>centra darbiniekiem savā valstī. |
|         | Stacijas indikatora lampiņa nedeg.              | Stacija nav pieslēgta elektrotīklam.<br>Ja stacija ir pieslēgta, indikators<br>nodziest, lai taupītu enerģiju, kad ierīce<br>ir atstāta dīkstāvē.                                                  |

# Robota atiestatīšana/iestatījumu atjaunošana

Robotam var veikt atiestatīšanu / iestatījumu atjaunošanu, nospiežot un 15 sekundes turot nospiestu gan sākuma, gan ieslēgšanas/izslēgšanas pogu robota augšpusē.

Piezīme. Pēc robota atiestatīšanas/iestatījumu atjaunošanas robotam būs nepieciešams atkārtoti izveidot savienojumu ar lietotni, un atbilstošie iestatījumi no lietotnes ir noņemti.

# Nomaiņa

#### Piederumu pasūtīšana

Lai iegādātos piederumus vai rezerves daļas, apmeklējiet vietni: www.philips.com/homerun2000 vai vērsieties pie Philips izplatītāja. Varat arī sazināties ar Philips klientu apkalpošanas centru savā valstī (kontaktinformāciju skatiet starptautiskās garantijas brošūrā).

Nomaiņas rezerves daļas

XV1430 Nomaiņas mazgājamās sukas

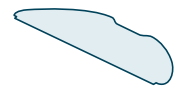

XV1433 Apkopes komplekts ar 2 filtriem, 1 galveno suku un 1 sānu suku.

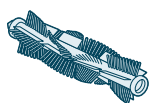

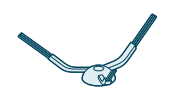

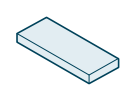

## Uzlādējamā akumulatora izņemšana

Lai izņemtu uzlādējamo akumulatoru, izpildiet tālāk norādītās darbības. Varat arī nogādāt robotu pilnvarotā Philips tehniskās apkopes centrā, lai izņemtu uzlādējamo akumulatoru. Sazinieties ar savas valsts Philips klientu apkalpošanas centru, lai noskaidrotu jums tuvumā esoša tehniskās apkopes centra adresi.

Ievērojiet nepieciešamos piesardzības pasākumus, kad lietojat produkta atvēršanas rīkus un likvidējat uzlādējamo akumulatoru.

Brīdinājums. Pirms akumulatora izņemšanas pārliecinieties, ka produkts ir atvienots no stacijas un akumulators ir pilnībā tukšs.

- 1 Palaidiet robotu no kādas vietas istabā, neizmantojot uzlādes staciju.
- 2 Ļaujiet robotam darboties, līdz akumulators ir tukšs, lai nodrošinātu, ka akumulators ir pilnībā izlādēts, pirms to izņemt un utilizēt.
- 3 Atskrūvējiet akumulatora nodalījuma vāka skrūves un noņemiet vāku.

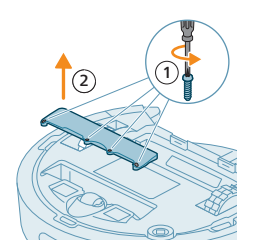

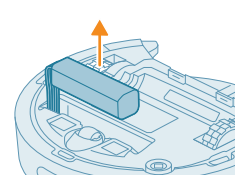

- 4 Izņemiet atkārtoti uzlādējamo akumulatoru un atvienojiet to, nospiežot mazo klipsi uz akumulatora savienotāja, lai atbrīvotu akumulatora savienotāju.
- **5** Nogādājiet robotu un uzlādējamo akumulatoru uz elektrisko un elektronisko iekārtu atkritumu savākšanas punktu.

# Garantija un atbalsts

Ja nepieciešama informācija vai atbalsts, lūdzu, apmeklējiet vietni www.philips.com/support vai lasiet starptautiskās garantijas bukletu. Šis robota putekļsūcējs ir izstrādāts un izgatavots ar vislielāko rūpību. Ja robots tomēr ir jāremontē, klientu apkalpošanas centrs jūsu valstī palīdzēs organizēt visus nepieciešamos remonta darbus visīsākajā laikā un visērtākajā veidā. Ja jūsu valstī nav klientu apkalpošanas centra, vērsieties pie vietējā Philips izplatītāja.

# Izmešana un atkārtota pārstrāde

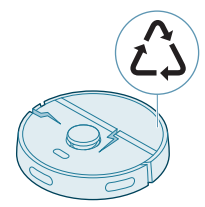

Neizmetiet robotu pie sadzīves atkritumiem. Noteikti nogādājiet to savā elektrisko iekārtu pārstrādes uzņēmumā.

# Problēmu novēršana

Šajā nodaļā ir apkopotas izplatītākās problēmas, kas var rasties, izmantojot šo ierīci. Ja nevarat atrisināt problēmu, izmantojot tālāk norādīto informāciju, skatiet Philips HomeRun robota lietotni vai apmeklējiet vietni www.philips.com/homerun2000, kur varat atrast arī atbalsta video un bieži uzdotos jautājumus. Varat arī sazināties ar klientu apkalpošanas centra darbiniekiem savā valstī.

| Problēma                                               | Iespējamais cēlonis                                      | Risinājums                                                                              |
|--------------------------------------------------------|----------------------------------------------------------|-----------------------------------------------------------------------------------------|
| Robotu nevar ieslēgt.                                  | Akumulatora uzlādes līmenis ir zems.                     | Pirms lietošanas uzlādējiet robotu stacijā.                                             |
|                                                        | Apkārtējā temperatūra ir pārāk<br>zema vai pārāk augsta. | lzmantojiet robotu no 8 °C līdz 35 °C<br>temperatūrā.                                   |
| Robots nevar izveidot<br>savienojumu pārī ar lietotni. | Robots vairs nedarbojas pāra<br>izveidošanas režīmā.     | lestatiet robotu atpakaļ savienošanas pārī<br>režīmā, vienlaikus turot nospiestu sākuma |

| Problēma                                      | lespējamais cēlonis                                                             | Risinājums                                                                                                    |
|-----------------------------------------------|---------------------------------------------------------------------------------|----------------------------------------------------------------------------------------------------|
|                                               |                                                                                 | un ieslēgšanas/izslēgšanas pogu (gaismas<br>mirgos oranžā krāsā).                                                                                                    |
|                                               | Wi-Fi savienojums (signāls) nav<br>labs.                                        | Novietojiet robotu vietā ar labu Wi-Fi<br>signālu.                                                                                                    |
|                                               | Atlasīts nepareizs Wi-Fi tīkls.                                                 | Pārliecinieties, ka ir atlasīts pareizais Wi-Fi<br>tīkls.                                                                                                    |
|                                               | Izmantota nepareiza parole.                                                     | Pārliecinieties, ka izmantojat pareizo Wi-Fi<br>paroli.                                                                                                    |
|                                               | Lietotnē ir atlasīts nepareizs<br>robota modelis.                               | Pārliecinieties, ka ir atlasīts pareizais robota<br>modelis.                                                                                                    |
|                                               | Ir lejupielādēta nepareiza<br>lietotne                                          | Vienmēr izmantojiet lietotni, kuru<br>lejupielādējāt, izmantojot ātrās lietošanas<br>pamācības QR kodu.                                                                                                    |
| Lietotne un robots zaudē<br>savienojumu.      | Robots ir nokļuvis ārpus Wi-Fi<br>signāla sasniedzamības.                       | Pagaidiet, līdz robots atgriezīsies zonā ar<br>labu Wi-Fi signālu.                                                                                                    |
|                                               | Robots ir pārgājis snaudas<br>režīmā.                                           | Ja robots nav atgriezies stacijā, tas pāries<br>miega režīmā. Nospiediet<br>ieslēgšanas/izslēgšanas pogu un turiet to<br>nospiestu 3 sekundes vai ilgāk, lai aktivizētu<br>robotu. Pēc tam nosūtiet to uz staciju,<br>izmantojot lietotni vai nospiežot sākuma<br>pogu. |
|                                               | Wi-Fi parole ir nomainīta.                                                      | Kad ir mainīta Wi-Fi informācija: vēlreiz<br>pievienojiet robotu lietotnei.                                                                                                    |
|                                               | Wi-Fi tīkla nosaukums ir<br>mainīts.                                            | Kad ir mainīta Wi-Fi informācija: vēlreiz<br>pievienojiet robotu lietotnei.                                                                                                    |
|                                               | Lietotnes konts tika mainīts.                                                   | Kad konta informācija tika mainīta, vēlreiz<br>pievienojiet lietotnei robotu.                                                                                                    |
| E-pasts ar verifikācijas kodu<br>nav saņemts. | Var paiet līdz minūtei, līdz tiek<br>saņemts verifikācijas koda e-<br>pasts.    | E-pasta ziņojumu gaidiet ilgāk par minūti.                                                                                                    |
|                                               | E-pasts nav nosūtīts.                                                           | Noklikšķiniet uz atkārtotas sūtīšanas pogas.                                                                                                    |
|                                               | lespējams, e-pasts ir nokļuvis<br>surogātpasta vai nevēlamo<br>ziņojumu mapē.   | Pārbaudiet surogātpasta vai nevēlamo<br>ziņojumu mapes. (Sūtītāja e-pasta adrese<br>sākas ar: HomeRun_noreply@).                                                                                                    |
|                                               | Tiek izmantota nepareiza e-<br>pasta adrese.                                    | Pārbaudiet, vai norādījāt pareizo e-pasta<br>adresi.                                                                                                    |
|                                               | Tālrunim vai datoram nav laba<br>interneta savienojuma, lai<br>saņemtu e-pastu. | Pārliecinieties, vai tālrunim vai datoram ir<br>labs interneta savienojums.                                                                                                    |

| Problēma                                                                                                    | lespējamais cēlonis                                                                          | Risinājums                                                                                                    |
|----------------------------------------------------------------------------------------------------|----------------------------------------------------------------------------------------------|----------------------------------------------------------------------------------------------------|
| Robots nevar atrast staciju.                                                                                          | Tīrīšanas laikā stacija ir<br>pārvietota.                                                    | Novietojiet staciju atpakaļ tajā pašā vietā,<br>kur tā bija, sākot tīrīšanu.                                                                          |
|                                                                                                    | Stacija nav pievienota<br>barošanas avotam.                                                  | Pievienojiet staciju barošanas avotam.                                                                                                    |
|                                                                                                    | Robota un/vai stacijas sensori ir<br>netīri.                                                 | Notīriet visus robota un stacijas sensorus.                                                                                                    |
|                                                                                                    | Aizliegtā zona tika novietota<br>pārāk tuvu stacijai                                         | Nesaglabājiet aizliegtās zonas pārāk tuvu<br>stacijai.                                                                                                |
|                                                                                                    | Stacija ir novietota vietā ar ļoti<br>spilgtu gaismu.                                        | Nenovietojiet staciju vietā, kur ir ļoti spilgta<br>gaisma (piemēram, tieša saules gaisma), jo<br>tas var traucēt infrasarkano signālu<br>uztveršanu. |
| Robots stumj staciju prom.                                                                                            | Stacija nestāv pie sienas.                                                                   | Novietojiet staciju ar aizmuguri pret sienu.                                                                                                    |
|                                                                                                    | Robota un/vai stacijas sensori ir<br>netīri.                                                 | Notīriet visus robota un stacijas sensorus.                                                                                                    |
|                                                                                                    | Apkārt stacijai nav pietiekami<br>daudz vietas (0,5 m uz katru<br>sānu un 1,5 m uz priekšu). | Pārliecinieties, vai stacijai apkārt ir<br>pietiekami daudz vietas.                                                                                   |
| Robots slikti tīra.                                                                                                   | Robota putekļu tvertne ir pilna.                                                             | Iztukšojiet robota putekļu tvertni.                                                                                                    |
|                                                                                                    | Ūdens tvertne ir tukša.                                                                      | Uzpildiet ūdens tvertni laikus.                                                                                                    |
|                                                                                                    | Sukās ir iestrēguši šķēršļi.                                                                 | Noņemiet visus šķēršļus no sukām.                                                                                                    |
|                                                                                                    | Filtrs nav iztīrīts.                                                                         | Regulāri tīriet filtru.                                                                                                    |
|                                                                                                    | Filtrs nav ievietots atpakaļ vai ir<br>ievietots nepareizi.                                  | Pareizi novietojiet filtru atpakaJ.                                                                                                    |
|                                                                                                    | Mazgājamās sukas ir<br>jānomaina.                                                            | Nomainiet XV1430 mazgājamās sukas.<br>Iegādājieties jaunas XV1430 mazgājamās<br>sukas, izmantojot lietotni vai vietnē<br>www.philips.com/homerun2000  |
| Slaucīšanas laikā robots<br>neizmanto ūdeni vai<br>neizmanto to maz.                                                  | Ūdens līmenis ir iestatīts pārāk<br>zems.                                                    | lestatiet augstāku ūdens līmeni lietotnē.                                                                                                    |
| No sukām izplūst pārāk                                                                                                | Ūdens līmenis ir iestatīts pārāk<br>augsts.                                                  | lestatiet zemāku ūdens līmeni lietotnē.                                                                                                    |
| daudz udens / robots padara<br>grīdu pārāk mitru.                                                                     |                                                                                              | SVARĪGI! Lai tīrītu smalkas virsmas cietās<br>grīdas, piemēram, parketa grīdas, lietotnē<br>iestatiet ūdens līmeni zemākajā līmenī.                   |
| Robots netīra vietas tīrīšanai<br>/ robots netīra visu laukumu<br>/ robots ir sācis palaist garām<br>noteiktas vietas | Robota sensori vairs nav tīri.                                                               | Notīriet robota sensorus ar sausu drānu.                                                                                                    |

| Problēma                                                                | Iespējamais cēlonis                                                                                                    | Risinājums                                                                                                    |
|-------------------------------------------------------------------------|----------------------------------------------------------------------------------------------------|----------------------------------------------------------------------------------------------------|
|                                                                         | Robots strādā uz slidenām<br>pulētām grīdām.                                                                                                    | Pārliecinieties, ka grīda ir nožuvusi, pirms<br>robots sāk tīrīt.                                                                                                    |
|                                                                         | Robots nevar sasniegt noteiktas<br>vietas, kuras bloķē mēbeles vai<br>barjeras.                                                                                              | Sakārtojiet tīrāmo vietu, novietojot mēbeles<br>un sīkus priekšmetus tiem paredzētajās<br>vietās.                                                                                                    |
|                                                                         | Tīrīšanas vieta nav sakopta.                                                                                                    | Paceliet no grīdas mazus priekšmetus un<br>sakārtojiet tīrīšanas zonu, pirms robots sāk<br>tīrīt.                                                                                                    |
|                                                                         | Robots saglabā drošības rezervi<br>distancē aizliegtajām zonām un<br>pret mazgāšanu aizsargātajām<br>zonām, un tas var izraisīt to, ka<br>robots nešķērsos noteiktu<br>zonu. | Lietotnē nedaudz samaziniet aizliegtās<br>zonas vai pret tīrīšanu aizsargātās zonas<br>platību.                                                                                                    |
| Robots ir bloķējis pats sevi,<br>ieraujot kabeli.                       | Uz grīdas ir kabeļi, kurus robots<br>nevar noteikt.                                                                                                    | Apturiet robotu un noņemiet sukas vāku.<br>Izņemiet galveno suku un pārbaudiet, vai<br>sānu sukā nav kaut kas iestrēdzis: noņemiet<br>sānu suku, izņemiet kabeli, atkal<br>pievienojiet sānu suku. Pirms tīrīšanas<br>sākuma paceliet visus kabeļus no grīdas. |
| Robots krīt no kāpnēm.                                                  | Robota apakšā esošie<br>pokrišanas sepsori ir petīri                                                                                                    | Notīriet robota apakšā esošos nokrišanas<br>sensorus                                                                                                    |
|                                                                         |                                                                                                    | Ja robots joprojām nokrīt pa kāpnēm,<br>uzzīmējiet lietotnē virtuālu sienu kāpņu<br>augšā.                                                                                                    |
|                                                                         | Uz kāpņu augšējā pakāpiena ir<br>novietoti priekšmeti, kurus<br>robots uztver un tāpēc uzskata,<br>ka ir droši braukt.                                                       | Noņemiet visus objektus, kas ir novietoti uz<br>kāpņu augšējā pakāpiena.                                                                                                    |
| Robots neuzlādējas vai<br>izlādējas ļoti ātri.                          | Robots tiek glabāts pārāk<br>karstā vai pārāk aukstā telpā.                                                                                                    | Uzlādējiet un glabājiet robotu no 8 °C līdz<br>35 °C temperatūrā.                                                                                                    |
| Ūdens tvertnē ir sakrājušās<br>putas, un robots pārvietojas<br>dīvaini. | Ūdens tvertnei ir pievienots<br>mazgāšanas līdzeklis, kā<br>rezultātā robotam slīd.                                                                                          | Nekad vairs nepievienojiet mazgāšanas<br>līdzekli ūdens tvertnei. Notīriet robotu un tā<br>riteņus, tostarp rūpīgi izskalojiet ūdens<br>tvertni.                                                                                                    |
| Robots rada neparastu<br>troksni.                                       | Filtrs nav ievietots atpakaļ vai ir<br>ievietots nepareizi.                                                                                                    | Pārbaudiet, vai filtrs ir pareizi ievietots<br>atpakaļ.                                                                                                    |
|                                                                         | Robots ir savācis cietu<br>netīrumu, kas tagad pārvietojas<br>putekļu tvertnē.                                                                                               | Iztukšojiet putekļu tvertni.                                                                                                    |
| Sukas vairs negriežas.                                                  | Mati ir iestrēguši galvenajā<br>sukā.                                                                                                    | Noņemiet matus ar birstes tīrīšanas rīku, kas<br>piegādāts kopā ar robotu.                                                                                                    |
|                                                                         | Citi šķēršļi ir iestrēguši sukās.                                                                                                    | Noņemiet citus šķēršļus no sukām.                                                                                                    |

| Problēma                                                                  | Iespējamais cēlonis                                                                         | Risinājums                                                                                                    |
|---------------------------------------------------------------------------|---------------------------------------------------------------------------------------------|----------------------------------------------------------------------------------------------------|
|                                                                           | Galvenā suka nebija pareizi<br>novietota atpakaļ.                                           | Noņemiet galveno suku un salieciet to no<br>jauna.                                                                                                    |
|                                                                           |                                                                                             | Ja galvenā suka nav pareizi novietota<br>atpaka]: pareizi ielieciet kvadrātveida<br>vārpstu kvadrātveida caurumā.                                                                                                    |
| Sānu suka tiek deformēta.                                                 | lespējams, ka sānu sukā kaut<br>kas ir iestrēdzis.                                          | lelieciet suku uz brīdi karstā ūdenī un ļaujiet<br>tai nožūt.                                                                                                    |
|                                                                           |                                                                                             | legādājieties jaunu sānu suku, izmantojot<br>lietotni vai vietnē<br><b>www.philips.com/homerun</b>                                                                                                    |
| Robots nebrauc pa melnu<br>grīdu.                                         | Robots domā, ka melna grīda<br>nozīmē krišanas risku — kraujas<br>noteikšana ir aktivizēta. | Pārliecinieties, vai telpā ar melnu grīdu ir<br>ieslēgta gaisma.                                                                                                    |
|                                                                           |                                                                                             | Notīriet robota apakšā esošo nokrišanas<br>sensoru.                                                                                                    |
| Grafiks ir iestatīts, bet robots<br>nesāk tīrīšanu saskaņā ar<br>grafiku. | lespējams, ir aktivizēta<br>netraucēšanas funkcija.                                         | Pārbaudiet lietotnē, vai vienlaikus ar grafiku<br>nav ieslēgta netraucēšanas funkcija.                                                                                                    |
|                                                                           | Robots atrodas snaudas režīmā.                                                              | Pārliecinieties, vai robots uzlādējas stacijā.<br>Ja robots nav atgriezies stacijā, tas pāries<br>miega režīmā. Nospiediet<br>ieslēgšanas/izslēgšanas pogu un turiet to<br>nospiestu 3 sekundes vai ilgāk, lai aktivizētu<br>robotu. Pēc tam nosūtiet to uz staciju,<br>izmantojot lietotni vai nospiežot sākuma<br>pogu. |
|                                                                           | Lietotnē ir atlasīta nepareiza<br>laika josla.                                              | Laika joslu varat mainīt lietotnes sadaļā<br>"Mans konts", atlasot "Profils".                                                                                                    |
|                                                                           | Robots ir zaudējis savienojumu<br>ar Wi-Fi tīklu.                                           | Pārliecinieties, vai Wi-Fi tīkls darbojas.                                                                                                    |
|                                                                           | Robota akumulators ir tukšs.                                                                | Pārliecinieties, ka stacija ir pievienota sienas kontaktligzdai.                                                                                                    |
| Nav iespējams pieteikties<br>robota lietotnes kontā.                      | E-pasta adrese ir mainīta.                                                                  | Izveidojiet jaunu lietotnes kontu, ja e-pasta<br>adrese ir mainīta.                                                                                                    |
|                                                                           | Parole ir nepareiza.                                                                        | levadiet pareizo paroli.                                                                                                    |
|                                                                           |                                                                                             | Ja parole ir aizmirsta, noklikšķiniet uz<br>"aizmirsu paroli" un izpildiet norādītās<br>darbības.                                                                                                    |
|                                                                           | lr izvēlēts nepareizs valsts<br>reģions.                                                    | Lietotnē atlasiet pareizo valsts reģionu.                                                                                                    |

| Problēma                                                                                                    | Iespējamais cēlonis                                                              | Risinājums                                                                                                    |
|----------------------------------------------------------------------------------------------------|----------------------------------------------------------------------------------|----------------------------------------------------------------------------------------------------|
| Joprojām tiek saņemti<br>uznirstošie ziņojumi par<br>lietotņu vai<br>programmaparatūras<br>atjauninājumiem. | Lietotņu atjauninājumi vai<br>programmaparatūras<br>atjauninājumi nav instalēti. | Lai turpinātu uzlabot robota darbību, mēs<br>iesakām instalēt visus atjauninājumus.                                                                                                    |
| Philips HomeRun robota<br>lietotne manā valstī nav<br>pieejama.                                             | lespējams, VPN bloķē piekļuvi<br>pareizai valsts informācijai.                   | Atspējojiet izmantotos VPN pakalpojumus.                                                                                                    |
|                                                                                                    | Google vai Apple kontā,<br>iespējams, ir iestatīta cita valsts.                  | Mainiet Google vai Apple konta<br>informāciju, lai tā atbilstu valstij, kurā<br>iegādājāties robotu.                                                                                                    |
| Programmaparatūras<br>atjaunināšana neizdodas.                                                              | Akumulatora uzlādes līmenis ir<br>pārāk zems.                                    | Lai instalētu atjauninājumu, robota<br>akumulatora uzlādes līmenim ir jābūt<br>lielākam par 20 %.                                                                                                    |
|                                                                                                    | Robots neatrodas stacijā.                                                        | Instalējot atjauninājumu, pārliecinieties, vai<br>robots tiek uzlādēts stacijā.                                                                                                    |
|                                                                                                    | Wi-Fi signāls nav pietiekami<br>labs.                                            | Nodrošiniet, lai robots atrastos vietā ar<br>spēcīgu Wi-Fi.                                                                                                    |
| Robots pabeidza kartēšanu,<br>taču karte nav redzama<br>lietotnē.                                           | Robots darbu neuzsāka un<br>nepabeidza stacijā.                                  | Lai izveidotu karti, nodrošiniet, lai robots<br>darbi uzsāk un pabeidz stacijā. Kad karte ir<br>saglabāta lietotnē, varat izmantot robotu<br>bez stacijas.                                                                                                    |
|                                                                                                    | Kartēšanas laikā robots ir<br>iestrēdzis vai nobloķēts.                          | Atgrieziet robotu uz staciju un restartējiet<br>kartēšanas procesu. Identificējiet vietu, kur<br>robots iepriekš iestrēga, un noņemiet visus<br>šķēršļus vai bloķējiet robotam piekļuvi šai<br>zonai. Pēc kartes izveidošanas varat izveidot<br>aizliegto zonu, lai novērstu robota<br>atkārtotu iekļūšanu šajā zonā. |
| Mana karte ir pazudusi no<br>lietotnes.                                                                     | Tika sasniegts maksimālais<br>pieļaujamais karšu skaits.                         | Robots izveidos jaunu karti, kad atpazīs<br>jaunu vidi. Ja ir jau izveidotas 5 kartes,<br>robots pārrakstīs kādu no vecajām kartēm.<br>Ja vēlaties nodrošināt, lai robots kādu karti<br>nepārrakstītu, bloķējiet to lietotnē.<br>Vienlaikus varat bloķēt 3 kartes.                                                    |
| Es nevēlos izmantot Wi-Fi<br>funkciju.                                                                      | Wi-Fi funkciju var deaktivizēt<br>jūsu ierīcē.                                   | Lai deaktivizētu robota Wi-Fi funkciju,<br>nospiediet un 10 sekundes turiet nospiestu<br>buferi robota priekšpusē un sākuma pogu.<br>Bez Wi-Fi joprojām varat izmantot pamata<br>funkcijas, tomēr ļoti ieteicams robotu<br>savienot pārī ar Wi-Fi, lai pilnībā piekļūtu<br>visām funkcijām.                           |